# Panduan Pengisian Form Pendataan Konselor Menyusui & PMBA

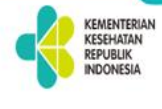

#### Form Pendataan Konselor Menyusui & PMBA

datang para konselor menyusui dan PMBA. Form pendataan ini bertujuan wux mengetahui sebaran konselor menyusui dan PMBA di seluruh Indonesia, harap mengisi form data berikut dengan lengkap dan benar. Terima kasih.

Mendaftar Sebagai Konselor:

🔿 Konselor Menyusui 🛇 Konselor PMBA 🔿 Konselor Menyusui & PMBA

#### Nama Lengkap dan Gelar

Nama Lengkap dan Gelar

Jenis Kelamin

O Laki-laki O Perempuan

#### Alamat Email

Alamat Email

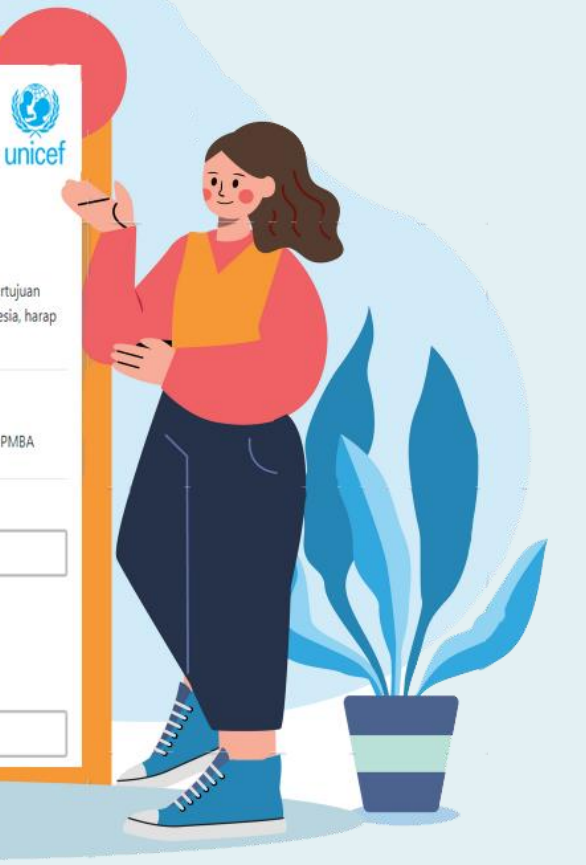

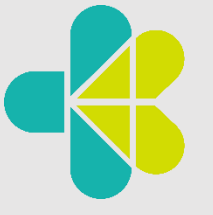

KEMENTERIAN KESEHATAN REPUBLIK INDONESIA

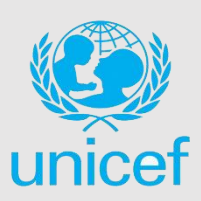

#### 1. Akses Form Pendataan Konselor Menyusui & PMBA

Untuk dapat melakukan pengisian form pendataan konselor menyusui dan PMBA, Bapak/Ibu terlebih dahulu harus membuka atau mengakses alamat link berikut : www.konselor-pmba-kemenkes.com

|                                                                                                    | unice                                                                                                    |
|----------------------------------------------------------------------------------------------------|----------------------------------------------------------------------------------------------------|
| Kons                                                                                                    | Form Pendataan<br>elor Menyusui & PMBA                                                                                                    |
| Selamat datang para konsel<br>mengetahui sebaran konsel<br>form data berikut dengan le                             | or menyusui dan PMBA. Form pendataan ini bertujuan unt<br>or menyusui dan PMBA di seluruh Indonesia, harap mengi<br>Ingkap dan benar. Terima kasih. |
|                                                                                                    | Mendaftar Sebagai Konselor:                                                                                                    |
| O Konselor Menyusui                                                                                                | ○ Konselor PMBA ○ Konselor Menyusui & PMBA                                                                                                    |
| Nama Lengkap dan Gelar                                                                                             |                                                                                                    |
| Nama Lengkap dan Gelar                                                                                             |                                                                                                    |
| Jenis Kelamin                                                                                                    |                                                                                                    |
| O Laki-laki 🛛 O Perempu                                                                                            | an                                                                                                    |
|                                                                                                    |                                                                                                    |
| Alamat Email                                                                                                    |                                                                                                    |
| Alamat Email                                                                                                    |                                                                                                    |
| Alamat Email Alamat Email No. Handphone                                                                            |                                                                                                    |
| Alamat Email Alamat Email No. Handphone No. Handphone                                                              |                                                                                                    |
| Alamat Email<br>Alamat Email<br>No. Handphone<br>No. Handphone<br>Jenis Tenaga Kesehatan                           |                                                                                                    |
| Alamat Email<br>Alamat Email<br>No. Handphone<br>Jenis Tenaga Kesehatan<br>Jenis Tenaga Kesehatan                  |                                                                                                    |
| Alamat Email<br>Alamat Email<br>No. Handphone<br>No. Handphone<br>Jenis Tenaga Kesehatan<br>Jenis Tenaga Kesehatan |                                                                                                    |

#### Data Tambahan

Pelatihan terakreditasi lain yang diikuti terkait dengan gizi, serta kesehatan ibu dan anak (boleh memilih lebih dari 1)

Tambah Pelatihan Lain

Apakah tertarik mendaftar sebagai konselor pada Aplikasi Telekonseling PMBA?

Telekonseling PMBA adalah layanan konsultasi online seputar Pemberian Makan Bayi dan Anak (PMBA) termasuk didalamnya menyusui dan pemberian Makanan Pendamping ASI (MP ASI). Konsultasi dilakukan melalui WA/Zoom/GoogleMeet dengan kesepakatan waktu antar konselor dan client. Konselor pada aplikasi akan diberikan reward berupa sertifikat dari Direktorat Gizi KIA Kemenkes.

○ Ya ⊃ Tidak

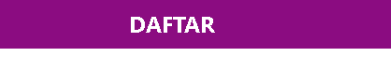

1

Bila ada pertanyaan dapat menghubungi admin di No HP/ WhatsApp: 085281117367

#### 2. Cara Pengisian Form Pendataan Konselor Menyusui & PMBA

#### 2.1. Mulai Isi Form

### Form Pendataan Konselor Menyusui & PMBA

Selamat datang para konselor menyusui dan PMBA. Form pendataan ini bertujuan untuk mengetahui sebaran konselor menyusui dan PMBA di seluruh Indonesia, harap mengisi form data berikut dengan lengkap dan benar. Terima kasih.

#### Mendaftar Sebagai Konselor:

○ Konselor Menyusui ○ Konselor PMBA ○ Konselor Menyusui & PMBA

Untuk pengisian form dimulai dari pemilihan pendaftaran sebagai konselor menyusui, konselor PMBA dan atau keduanya.

#### 2.2. Pengisian Data Diri

| Nama Lengkap dan Gelar  |  |
|-------------------------|--|
| Jenis Kelamin           |  |
| 🔾 Laki-laki 🛛 Perempuan |  |
| Alamat Email            |  |
| Alamat Email            |  |
| No. Handphone           |  |
| No. Handphone           |  |
| Jenis Tenaga Kesehatan  |  |
| Jenis Tenaga Kesehatan  |  |
|                         |  |
| Instansi Tempat Bekerja |  |

Isi data diri, seperti nama lengkap dan gelar, jenis kelamin, alamat email, nomor handphone, jenis tenaga kesehatan, dan instansi tempat bekerja.

- Nama Lengkap dan Gelar : Isi form dengan nama lengkap dan gelar.
- Jenis Kelamin : Pilih jenis kelamin (Laki-laki atau Perempuan).
- Alamat email : Isi form dengan alamat email yang aktif
- No. Handphone : Isi form dengan nomor handphone atau WhatsApp yang aktif
- Jenis Tenaga Kesehatan : Pilih jenis tenaga kesehatan (Tenaga Gizi, Bidan, Perawat, Dokter Umum, Dokter Spesialis).

#### Jenis Tenaga Kesehatan

| Jenis Tenaga Kesehatan   | ^ |
|--------------------------|---|
| Tenaga Gizi              |   |
| Bidan                    |   |
| Perawat                  |   |
| Dokter Umum              |   |
| Dokter Spesialis         |   |
| Tenaga Kesehatan Lainnya |   |

Jika tidak ada pilihan yang sesuai, pilih "Tenaga Kesehatan Lainnya" dan tuliskan pada form Nama Tenaga Kesehatan Lain.

#### Jenis Tenaga Kesehatan

| Tenaga Kesehatan Lainnya   |  |  |  |  |
|----------------------------|--|--|--|--|
| Nama Tenaga kesehatan Lain |  |  |  |  |
| Nama Tenaga kesehatan Lain |  |  |  |  |

• Instansi Tempat Bekerja : Pilih instansi tempat bekerja (Tempat praktik mandiri tenaga kesehatan, Puskesmas, Klinik, Rumah Sakit Pemerintah, Rumah Sakit Non Pemerintah, Dinas Kesehatan, Kementrian Kesehatan).

#### Instansi Tempat Bekerja

| Jenis Tenaga Kesehatan                  | ^ |
|-----------------------------------------|---|
| Tempat praktik mandiri tenaga kesehatan | * |
| Puskesmas                               |   |
| Klinik                                  |   |
| Rumah Sakit Pemerintah                  |   |
| Rumah Sakit Non Pemerintah              |   |
| Dinas Kesehatan                         |   |
| Kementerian Kesehatan                   |   |
| Lain-Lain                               | - |

Jika tidak ada pilihan yang sesuai, pilih "Lain-Lain" dan tuliskan pada form Nama Instansi Lain. Kemudian pilih Provinsi, Kabupaten/Kota, dan Kecamatan tempat bekerja.

| Provinsi              |   |  |  |
|-----------------------|---|--|--|
| Pilih Provinsi        | ~ |  |  |
| Kabupaten/Kota        |   |  |  |
| Pilih Kabupaten/ Kota | ~ |  |  |
| Kecamatan             |   |  |  |
| Pilih Kecamatan       | ~ |  |  |

Konselor yang memilih instansi rumah sakit atau puskesmas dapat memilih nama rumah sakit atau puskesmas pada form yang disediakan. Jika rumah sakit atau puskesmas belum terdaftar, pilih "Lain-lain" dan tuliskan nama beserta telpon/hp rumah sakit atau puskesmas. Jika memilih tempat praktik mandiri, klinik atau dinas kesehatan dimohon untuk menuliskan nama tempat praktik/klinik/dinas kesehatan.

#### 2.3. Pengisian Data Konselor

#### a. Data Konselor Menyusui

Jika memilih menjadi konselor menyusui, isi data konselor pelatihan yaitu apakah sudah pernah mengikuti pelatihan konseling menyusui. Jika pilih ya, isi tahun terakhir mengikuti pelatihan dan pilih nama pelatihan. Jika mempunyai sertifikat, pilih ya. Lalu upload sertifikat dengan cara klik tombol Choose File. Pertanyaan berikutnya, apakah pernah mengikuti pelatihan refreshing konseling menyusui oleh Kementrian Kesehatan RI.

#### Data Konselor Menyusui

Apakah Sudah Pernah Mengikuti Pelatihan Konseling Menyusui ?

💿 Ya 🛛 🔿 Tidak

#### Tahun Terakhir Mengikuti Pelatihan

Tahun mengikuti Pelatihan

#### Nama Pelatihan Konseling

| Nama Pelatihan Konseling                                    | ^ |
|-------------------------------------------------------------|---|
| Pelatihan Konseling Menyusui modul 40 jam WHO-UNICEF        |   |
| Pelatihan Konseling Menyusui modul akreditasi Kemenkes 2022 |   |
| Pelatihan Konseling Menyusui Modul Kemenkes sebelum 2022    |   |
| Pelatihan Manajemen Laktasi (20 jam)                        |   |

#### Apakah Mempunyai Sertifikat?

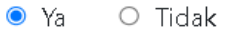

#### **Upload Sertifikat**

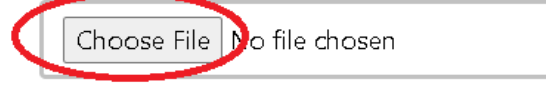

# Apakah pernah mengikuti Pelatihan Refreshing konseling menyusui oleh Kementerian Kesehatan RI ?

○ Ya ─ ○ Tidak

Kemudian pilih dimana Bapak/Ibu paling sering melakukan melakukan konseling menyusui. Jika tidak pernah melakukan konseling, pilih "Tidak Pernah". Jika tidak ada pilihan yang sesuai, pilih "Lain-lain" lalu tuliskan nama tempatnya.

| Pilih           | ^ |
|-----------------|---|
| Rumah Sakit     |   |
| Puskesmas       |   |
| Posyandu        |   |
| Praktek Swasta  |   |
| Kunjungan Rumah |   |
| Tidak Pernah    |   |
| Lain-Lain       | - |

Pertanyaan berikutnya, berapa jumlah ibu yang dikonseling menyusui rata-rata per bulan. Jika tidak pernah melakukan konseling, pilih "Tidak Pernah".

#### Berapa jumlah ibu yang dikonseling menyusui rata-rata per bulan ?

Pilih

| < | 5 | ibu | menvusui/hamil   |  |
|---|---|-----|------------------|--|
| - | - | 100 | meny abaiy namin |  |

- 5-20 ibu menyusui/hamil
- > 20 ibu menyusui/hamil

Tidak Pernah

 $\wedge$ 

#### b. Data Konselor PMBA

Jika memilih menjadi konselor PMBA, isi data konselor pelatihan yaitu apakah sudah pernah mengikuti pelatihan konseling PMBA. Jika pilih ya, isi tahun terakhir mengikuti pelatihan dan jika mempunyai sertifikat, pilih ya. Lalu upload sertifikat dengan cara klik tombol Choose File.

| Data Konselor PMBA |                          |                                |   |  |
|--------------------|--------------------------|--------------------------------|---|--|
| Apaka              | h Sudah Pernah Mengiku   | uti Pelatihan Konseling PMBA ? |   |  |
| ● Ya               | ⊖ Tidak                  |                                |   |  |
|                    | Tahun Terakhir Mengikut  | ti Pelatihan                   |   |  |
|                    | Tahun mengikuti Pelatiha | an                             | ~ |  |
|                    | Apakah Mempunyai Sert    | tifikat ?                      |   |  |
|                    | ● Ya 🛛 Tidak             |                                |   |  |
|                    | Upload Sertifikat        |                                |   |  |
| (                  | Choose File No file ch   | iosen                          |   |  |

Kemudian pilih dimana Bapak/Ibu paling sering melakukan melakukan konseling. Jika tidak pernah melakukan konseling, pilih "Tidak Pernah". Jika tidak ada pilihan yang sesuai, pilih "Lain-lain" lalu tuliskan nama tempatnya.

#### Dimana Bapak/Ibu paling sering melakukan konseling ?

| Pilih           | ^ |
|-----------------|---|
| Rumah Sakit     | • |
| Puskesmas       |   |
| Posyandu        |   |
| Praktek Swasta  |   |
| Kunjungan Rumah |   |
| Tidak Pernah    |   |
| Lain-Lain       | • |

Pertanyaan berikutnya, berapa jumlah ibu yang dikonseling PMBA rata-rata per bulan. Jika tidak pernah melakukan konseling, pilih "Tidak Pernah".

| Berapa | jumlah ibu | yang dikonse | ling PMBA | rata-rata | per bulan ? |
|--------|------------|--------------|-----------|-----------|-------------|
|--------|------------|--------------|-----------|-----------|-------------|

| Pilih                 | ^ |  |  |  |
|-----------------------|---|--|--|--|
| < 5 ibu baduta/hamil  |   |  |  |  |
| 5-20 ibu baduta/hamil |   |  |  |  |
| > 20 ibu baduta/hamil |   |  |  |  |
| Tidak Pernah          |   |  |  |  |

#### c. Data Konselor Menyusui & PMBA

Jika memilih menjadi konselor menyusui & PMBA, isi kedua data konselor menyusui dan PMBA seperti langkah-langkah yang telah dijelaskan di atas.

#### 2.4. Pengisian Data Tambahan

Setelah selesai mengisi data konselor, isi data tambahan berikut. Isi data pelatihan terakreditasi lain yang diikuti terkait dengan gizi, serta kesehatan ibu dan anak. Dengan cara, klik tombol Tambah Pelatihan Lain untuk menambahkan pelatihan terakreditasi lain yang diikuti.

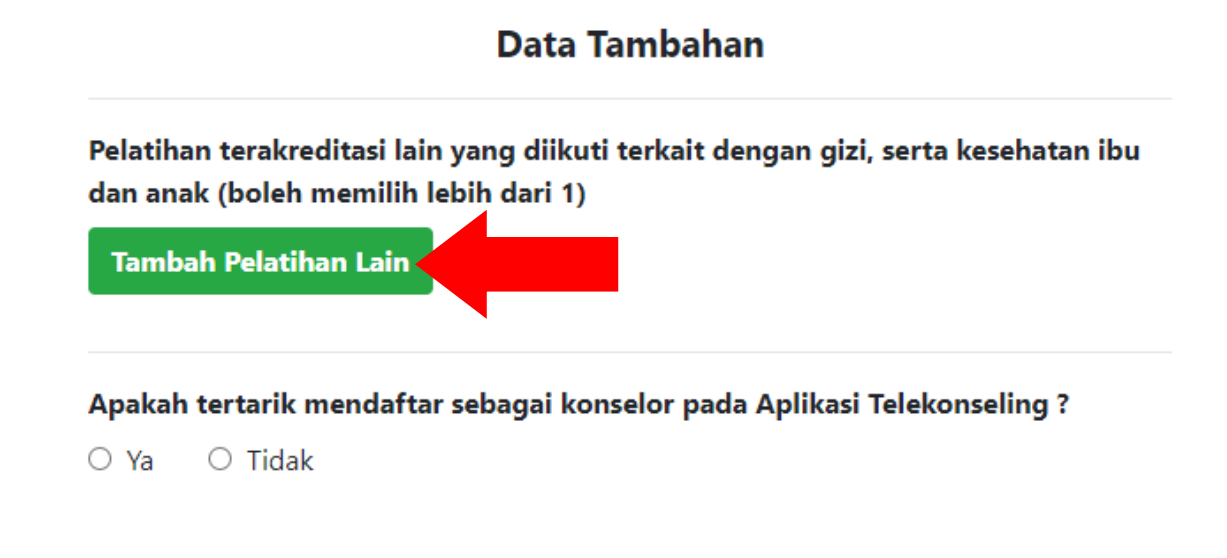

Kemudian pilih Nama pelatihan, contoh pelatihan Gizi Bencana, kemudian pilih tahun pelatihan, contoh 2022.

# Data Tambahan Pelatihan terakreditasi lain yang diikuti terkait dengan gizi, serta kesehatan ibu dan anak (boleh memilih lebih dari 1) Tambah Pelatihan Lain Pelatihan Gizi Bencana V 2022 Hapus

Pertanyaan berikutnya terkait dengan telekonseling, apakah tertarik mendaftar sebagai konselor pada aplikasi telekonseling PMBA.

#### Apakah tertarik mendaftar sebagai konselor pada Aplikasi Telekonseling PMBA?

Telekonseling PMBA adalah layanan konsultasi online seputar Pemberian Makan Bayi dan Anak (PMBA) termasuk didalamnya menyusui dan pemberian Makanan Pendamping ASI (MP ASI). Konsultasi dilakukan melalui WA/Zoom/GoogleMeet dengan kesepakatan waktu antar konselor dan client. Konselor pada aplikasi akan diberikan reward berupa sertifikat dari Direktorat Gizi KIA Kemenkes.

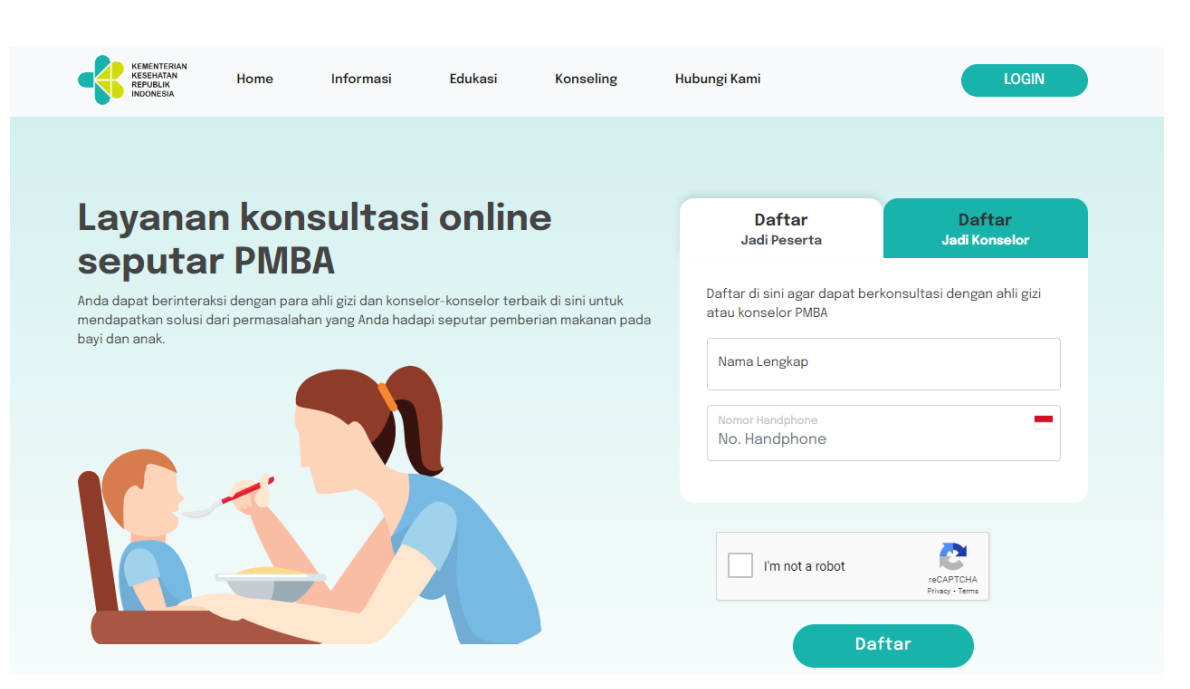

O Ya ⊂ O Tidak

Setelah selesai mengisi semua form, tekan tombol daftar.

## DAFTAR

Setelah selesai mendaftar, halaman Terima Kasih akan muncul seperti gambar di bawah ini. Bila ada pertanyaan dapat menghubungi admin di nomor HP atau WhatsApp berikut: **085281117367**.

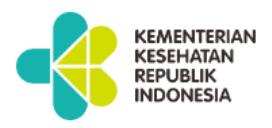

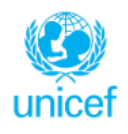

Terima Kasih Telah Mengisi Form Pendataan Konselor Menyusui/ PMBA.

Bila ada pertanyaan dapat menghubungi Admin di No. HP/ WhatsApp berikut: 085281117367

Kembali ke Form Pengisian